# **Comm**Biz User Guide

## Money Markets - withdrawals

This guide takes you through the process of withdrawing funds from your Cash Deposit Account (CDA) At Call Deposit through CommBiz Markets (Markets).

### Important

• Withdrawals are processed for same day value up until 4pm Sydney time for CDAs. If you make a withdrawal in Markets after these times, the payment will be made on the next business day for next business day value.

#### Login to CommBiz

1. Open your internet browser and go to www.commbiz.com.au, then login with your Login ID and password.

| CormBiz                                                                                                    | CommonwealthBark 🥠                                                                    |
|----------------------------------------------------------------------------------------------------|---------------------------------------------------------------------------------------|
|                                                                                                    |                                                                                       |
| CommBiz<br>Log In                                                                                                    |                                                                                       |
| Welcome<br>Please bg in.<br>Login D*<br>Login Pleasword<br>Token Password<br>Cext<br>Eargotton Please<br>CammB z Term | SimograHighfeid<br>Logn<br>42<br>& Conditions<br>Cenditions (printer finally version) |

- 2. Select Markets from the top menu.
- 3. Select Withdrawal from the left-hand menu.

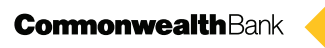

4. If you are prompted to step up your authentication, simply enter your Login password and the unique digits created by the security token provided to you by the Bank, then click the **Login** button.

| CommBiz                                                        | CommonwealthBark                                                |
|----------------------------------------------------------------|-----------------------------------------------------------------|
|                                                                |                                                                 |
| CommBiz<br>Authentication                                      |                                                                 |
| Step Up Authenticatio<br>You are required to step up           | )<br>your authentication. Please auchenticate using your token. |
| Login ID:<br>Login Password.*<br>One Time Password.*<br>Cancel | SimograeHiphfeld                                                |
|                                                                |                                                                 |
|                                                                |                                                                 |

#### Making a withdrawal

5. The Money Market Withdrawal screen is displayed.

| CommBiz               |                       |                                                     | Print   Help   Ste Map CommonwealthBank                                                             |
|-----------------------|-----------------------|-----------------------------------------------------|----------------------------------------------------------------------------------------------------|
| Home Accounts         | Payables Marke        | ets File Transfer Functions Admin                   | Log off                                                                                             |
| 6                     | Money Market With     | hdrawal                                             | User ID: 100625871 User Name: Daisy Flower<br>Service ID: 100370038 Service Name: Contribiz20080305 |
| Money Markets         |                       |                                                     |                                                                                                    |
| Deposit               | Withdrawal            |                                                     |                                                                                                    |
| Withdrawal            | Withdrawal From:      | Select                                              | ✓ Q                                                                                                 |
| Fixed Term Deposit    | Product:              |                                                     |                                                                                                    |
| Maturity Instructions | Dectination of Funds: |                                                     |                                                                                                    |
| Address Book          | Destination of Funds. | and the second second second second                 |                                                                                                    |
| Authorisations        | Amount:               | Entire Available Balance                            | e (Does not include any uncleared funds)                                                            |
| Required              | 0.000                 |                                                     | And Andrews Providence                                                                              |
|                       | Cancel                |                                                     | windrawai Request                                                                                   |
|                       | -                     |                                                     |                                                                                                    |
|                       |                       |                                                     |                                                                                                    |
|                       |                       |                                                     |                                                                                                    |
|                       |                       | Valid as at 28 March 2008, 10:04/30 Sydney time     |                                                                                                    |
|                       |                       | © 2006 Commonwealth Bank of Australia, ABN 48 123 1 | 23 124                                                                                              |
|                       |                       |                                                     |                                                                                                    |
|                       |                       |                                                     |                                                                                                    |
|                       |                       |                                                     |                                                                                                    |
|                       |                       |                                                     |                                                                                                    |
|                       |                       |                                                     |                                                                                                    |
|                       |                       |                                                     |                                                                                                    |
|                       |                       |                                                     |                                                                                                    |
|                       |                       |                                                     |                                                                                                    |
|                       |                       |                                                     |                                                                                                    |
|                       |                       |                                                     |                                                                                                    |
|                       |                       |                                                     |                                                                                                    |
|                       |                       |                                                     |                                                                                                    |

- 6. From the Withdrawal From dropdown list, select the CDA you wish to withdraw from.
- 7. Select At Call Deposit from the **Product** dropdown list.
- 8. From the **Destination of Funds** dropdown list, select the account to which you want the proceeds paid. The options available will depend on your existing settlement instructions with the Bank.

**Note:** Withdrawals can be made via Real Time Gross Settlement (RTGS). Click on the RTGS tickbox if you wish to settle using RTGS.

9. Enter the withdrawal amount in the Amount field.

**Note:** You can only withdraw the available balance. If you want to withdraw the whole amount, click on the 'Entire Available Balance' tickbox and this will populate the amount field automatically. This will not include any interest accrued since your last interest payment or any uncleared funds.

|                       |                       |                         |                |                               |                                       |                                             |                             | Pr                              | int   Help   Ste Map |
|-----------------------|-----------------------|-------------------------|----------------|-------------------------------|---------------------------------------|---------------------------------------------|-----------------------------|---------------------------------|----------------------|
| CommBiz               |                       |                         |                |                               |                                       |                                             |                             | Commonwea                       | <b>Ith</b> Bank 🔶    |
| Home Accounts         | Payables Marke        | ts File Transfer        | Functions      | Admin                         |                                       |                                             |                             |                                 | Log off              |
| 6                     | Money Market With     | drawal                  |                |                               |                                       | User ID: 100625871<br>Service ID: 100370038 | User Name:<br>Service Name: | Daisy Flower<br>Commbiz20080305 |                      |
| Money Markets         | Med down              |                         |                |                               |                                       |                                             |                             |                                 |                      |
| Deposit               | withdrawai            |                         |                |                               |                                       |                                             |                             |                                 |                      |
| Withdrawal            | Withdrawal From:      | Flower CDA 2   1234     | 5678           |                               |                                       | ~                                           |                             |                                 |                      |
| Security Investment   | Product:              | At Call Deposit   \$5,0 | 00.00   6.300% |                               |                                       | ~                                           |                             |                                 |                      |
| Maturity Instructions | Destination of Funds: | 062000 123456           |                |                               |                                       | ~                                           |                             |                                 |                      |
| Address Book          | A                     | 002000 120400           |                | The Parties Analishin Dalana  | · · · · · · · · · · · · · · · · · · · | and the second first day.                   |                             |                                 |                      |
| Authorisations        | Amount:               |                         | 5000           | Entire Available Dalanc       | e (Does not include al                | ny uncleared funds)                         |                             |                                 |                      |
| Required              | Cancel                |                         |                |                               | Withdrawa                             | Request                                     |                             |                                 |                      |
|                       |                       |                         |                |                               |                                       |                                             |                             |                                 |                      |
|                       |                       |                         |                |                               |                                       |                                             |                             |                                 |                      |
|                       |                       |                         |                |                               |                                       |                                             |                             |                                 |                      |
|                       |                       |                         |                |                               |                                       |                                             |                             |                                 |                      |
|                       |                       | Valid                   | as at 28 March | 2008, 10:08:20 Sydney time    | 9.                                    |                                             |                             |                                 |                      |
|                       |                       | © 2006 Com              | monwealth Bar  | nk of Australia, ABN 48 123 1 | 123 124                               |                                             |                             |                                 |                      |
|                       |                       |                         |                |                               |                                       |                                             |                             |                                 |                      |
|                       |                       |                         |                |                               |                                       |                                             |                             |                                 |                      |
|                       |                       |                         |                |                               |                                       |                                             |                             |                                 |                      |
|                       |                       |                         |                |                               |                                       |                                             |                             |                                 |                      |
|                       |                       |                         |                |                               |                                       |                                             |                             |                                 |                      |
|                       |                       |                         |                |                               |                                       |                                             |                             |                                 |                      |
|                       |                       |                         |                |                               |                                       |                                             |                             |                                 |                      |
|                       |                       |                         |                |                               |                                       |                                             |                             |                                 |                      |
|                       |                       |                         |                |                               |                                       |                                             |                             |                                 |                      |
|                       |                       |                         |                |                               |                                       |                                             |                             |                                 |                      |
|                       |                       |                         |                |                               |                                       |                                             |                             |                                 |                      |

**10.** Click the **Withdrawal Request** button to proceed. If you do not wish to proceed, click the **Cancel** button.

#### Accepting your withdrawal request

**11.** The Withdrawal Details screen is displayed. You have a pre-set time to accept or reject your withdrawal request.

**Note:** If you do not click **Accept Withdrawal** or **Reject Withdrawal** within the pre-set time, your request will be cancelled.

| CommBiz               |                       |                        |                                 |                                                                  |                                           |                                | Print   Help   Site Mag         |
|-----------------------|-----------------------|------------------------|---------------------------------|------------------------------------------------------------------|-------------------------------------------|--------------------------------|---------------------------------|
| Home Accounts         | Payables Markets      | File Transfer          | Functions                       | Admin                                                            |                                           |                                | Log off                         |
| 6                     | Money Market Withdr   | awal                   |                                 |                                                                  | User ID: 10062587<br>Service ID: 10037003 | 1 User Name:<br>8 Service Name | Daisy Flower<br>Commbiz20080305 |
| Money Markets         |                       |                        |                                 |                                                                  |                                           |                                |                                 |
| Deposit               | Withdrawal Details    |                        |                                 |                                                                  |                                           |                                |                                 |
| Withdrawal            | Withdrawal From:      | Flower CDA 2   1234    | 5678                            |                                                                  | ×                                         |                                |                                 |
| Fixed Term Deposit    | Product:              |                        |                                 |                                                                  |                                           |                                |                                 |
| Security Investment   | TTOGOLI.              | At Call Deposit 1 ab ( |                                 |                                                                  |                                           |                                |                                 |
| Maturity Instructions | Destination of Funds: | 062000 123456          |                                 |                                                                  | 2                                         |                                |                                 |
| Address Book          | Amount:               | [                      | 5000                            | Entire Available Balance (D                                      | loes not include any uncleared funds)     |                                |                                 |
| Required              | Cancel                |                        |                                 |                                                                  | Withdraval Remest                         |                                |                                 |
|                       | Withdrawal Request    |                        |                                 |                                                                  |                                           |                                |                                 |
|                       | Value Date            |                        |                                 | Amount                                                           |                                           |                                |                                 |
|                       | 12/03/2008            | \<br>\                 |                                 | \$ 5,000.00<br>80                                                | Accord Mitheleman                         |                                |                                 |
|                       | C Reject Withdrawai   | )                      |                                 |                                                                  | Accept withdrawai                         |                                |                                 |
|                       |                       |                        |                                 |                                                                  |                                           |                                |                                 |
|                       |                       |                        |                                 |                                                                  |                                           |                                |                                 |
|                       |                       | Valid<br>© 2006 Com    | as at 28 March<br>monwealth Ban | 2008, 10:08:37 Sydney time.<br>Ik of Australia, ABN 48 123 123 1 | 124                                       |                                |                                 |
|                       |                       |                        |                                 |                                                                  |                                           |                                |                                 |
|                       |                       |                        |                                 |                                                                  |                                           |                                |                                 |
|                       |                       |                        |                                 |                                                                  |                                           |                                |                                 |
|                       |                       |                        |                                 |                                                                  |                                           |                                |                                 |
|                       |                       |                        |                                 |                                                                  |                                           |                                |                                 |

.

12. If you click Accept Withdrawal, the Acknowledgement screen is displayed.

|                       |                          |                                        |                               |                                             | Print   Help   Site Map                                  |
|-----------------------|--------------------------|----------------------------------------|-------------------------------|---------------------------------------------|----------------------------------------------------------|
| CommBiz               |                          |                                        |                               |                                             | CommonwealthBank 🔶                                       |
| Home Accounts         | Payables Market          | s File Transfer Functions              | Admin                         |                                             | Log off                                                  |
| 6                     | Money Market With        | drawal                                 |                               | User ID: 100625871<br>Service ID: 100370038 | User Name: Daisy Plower<br>Service Name: Commbiz20080305 |
| Money Markets         | Acknowledgment           |                                        |                               |                                             |                                                          |
| Withdrawal            | Deference Number         | 61900                                  |                               |                                             |                                                          |
| Fixed Term Deposit    | Assessment               | 51005                                  |                               |                                             |                                                          |
| Security Investment   | Client Name:             | 12343678<br>Commisis20090205           |                               |                                             |                                                          |
| Maturity Instructions | Product.                 | At Call Denosit                        |                               |                                             |                                                          |
| Address Book          | 1 IOUGU                  | r our beposit                          |                               |                                             |                                                          |
| Required              |                          |                                        |                               |                                             |                                                          |
|                       | Withdrawal Details       |                                        |                               |                                             |                                                          |
|                       | Value Date               | Trade Date                             | Amount                        | Actual Balance                              |                                                          |
|                       | 12/03/2008               | 12/03/2008                             | \$ 5,000.00                   | \$ 25,136,761.77                            |                                                          |
|                       |                          |                                        |                               |                                             |                                                          |
|                       | Settlement Details       |                                        |                               |                                             |                                                          |
|                       | We will credit your bank | account 062000 123456 for the amount ! | \$5,000.00                    |                                             |                                                          |
|                       |                          |                                        |                               |                                             |                                                          |
|                       | ОК                       |                                        |                               | Print Confirmation                          |                                                          |
|                       |                          |                                        |                               |                                             |                                                          |
|                       |                          |                                        |                               |                                             |                                                          |
|                       |                          |                                        |                               |                                             |                                                          |
|                       |                          | Valid as at 28 March                   | 2008, 10:09:01 Sydney time    |                                             |                                                          |
|                       |                          | © 2006 Commonwealth Ba                 | nk of Australia, ABN 48 123 1 | 123 124                                     |                                                          |
|                       |                          |                                        |                               |                                             |                                                          |
|                       |                          |                                        |                               |                                             |                                                          |
|                       |                          |                                        |                               |                                             |                                                          |
|                       |                          |                                        |                               |                                             |                                                          |

- **13.** For a copy of the confirmation, click on the **Print Confirmation** button. You will be prompted to save a PDF copy on your computer or print it using your local printer.
- **14.** To complete your withdrawal, click the **OK** button.